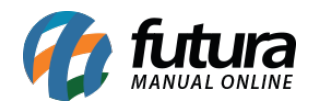

Sistema: PDV

**Referencia:** FPV06

Versão: 2015.2.20

**Como funciona:** Através do **PDV** é possível juntar pedidos que estejam com o **Status** *"Aberto"*.

Execute o atalho **CTRL+Q** enquanto o pedido estiver aberto em tela e o sistema irá trazer a tela abaixo:

| 1050 - Sistema de PDV - Versao: 2.0 - Release:201                                   | 5.3.26.160    |                                               |                      |                        |                     | F12 - Ajuda             | Trocar de Usuario | Minimizar | Finalizar Sistema |
|-------------------------------------------------------------------------------------|---------------|-----------------------------------------------|----------------------|------------------------|---------------------|-------------------------|-------------------|-----------|-------------------|
| Sec.                                                                                | Codigo        |                                               | Qtde                 | VI. Unit.              |                     |                         |                   |           |                   |
| C.C.C.                                                                              | MINI CO       | OKIES DE CHOCOLATE                            |                      |                        | R\$                 | 2,50                    |                   |           |                   |
| - Cer                                                                               | Codigo        | Referencia<br>42 MINI COOKIES DE CHOCOI       | Descricao            | Emb. Qtde<br>1.00 3.00 | VI. Unitario<br>2.5 | VI. Total<br>20000 7.50 |                   |           |                   |
| INFORMACOES GERAIS<br>Usuario Caixa                                                 |               |                                               |                      |                        |                     |                         |                   |           |                   |
| Tabela de Preco :<br>TABELA                                                         |               |                                               |                      |                        |                     |                         |                   |           |                   |
| Data - Hora<br>04/05/2015 - 10:09:14                                                |               | Juntar Pedido (Digite ENTER para Confirmar, c | u ESC para cancelar) |                        |                     |                         |                   |           |                   |
| INFORMACOES DO PEDIDO<br>Emissao: 04/05/2015<br>Total Quat.: 3,00<br>Total Itons: 1 |               | Pedido Nro:                                   | 147                  | Total                  |                     | 7,50                    |                   |           |                   |
| Status: Digitação<br>Usuario: FUTURA                                                |               | Nro Dodi                                      |                      |                        |                     |                         |                   |           |                   |
| Represen:<br>Transp. :                                                              |               | Nro. Pedi                                     |                      |                        |                     |                         |                   |           |                   |
| Tipo : VENDA<br>Ficha :                                                             |               |                                               |                      |                        |                     |                         |                   |           |                   |
|                                                                                     |               |                                               |                      |                        |                     |                         |                   |           |                   |
|                                                                                     |               |                                               |                      |                        |                     |                         |                   |           |                   |
|                                                                                     |               |                                               |                      |                        |                     |                         |                   |           |                   |
| Cfutura                                                                             | Cliente<br>13 | CONSUMIDOR                                    |                      |                        |                     |                         |                   |           |                   |
| Fone: (19) 3463-1212 /<br>(11) 3227-8984                                            | PEDIDO:       | 147                                           | TOTAL                | R\$                    |                     | 7                       | <b>,50</b>        |           |                   |
| DIGITE O VALOR DO PRODUTO                                                           |               |                                               |                      |                        |                     |                         |                   |           |                   |

Neste momento digite o número do pedido que se deseja juntar com o que está aberto em tela e aperte Enter. Ou então aperte **ESC** e o sistema lhe deixará escolher entre os pedidos abertos, conforme mostra a imagem abaixo:

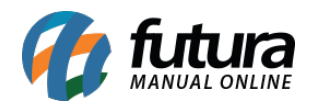

| 1050 - Sistema de PDV - Versao: 2.0 - Release:201 |                  |                                                                 |                            |                     |           |              |            | F12 - Ajuda | Trocar de Usuario | Minimizar | Finalizar Sistema |
|---------------------------------------------------|------------------|-----------------------------------------------------------------|----------------------------|---------------------|-----------|--------------|------------|-------------|-------------------|-----------|-------------------|
| Anton.                                            | Codigo           |                                                                 | Qtde                       |                     | VI. Unit. |              |            |             |                   |           |                   |
|                                                   |                  |                                                                 |                            |                     |           |              |            |             |                   |           |                   |
| C. C. C.                                          | MINI COOKIES     | DE CHOCOLATE                                                    |                            |                     | R\$ 2,50  |              |            |             |                   |           |                   |
| Alt C                                             | Codigo Refe      | rencia                                                          | Descricao                  | Emb.                | Qtde      | VI. Unitario | VI.        | . Total     |                   |           |                   |
| 9.1                                               | 2100002016882 42 | MINI COOKIES DE CHO                                             | COLATE                     | 1.0                 | 3,00      | 2.50         | 0000       | 7,50        |                   |           |                   |
| Charles P                                         |                  |                                                                 |                            |                     |           |              |            |             |                   |           |                   |
|                                                   |                  |                                                                 | Confirmação                |                     |           |              | ×          |             |                   |           |                   |
| INFORMACOES GERAIS                                |                  |                                                                 |                            |                     |           |              |            |             |                   |           |                   |
| FUTURA 1                                          |                  | Nao foi encontrado nenhum Pedido Aberto com esse Nro de Pedido! |                            |                     |           |              |            |             |                   |           |                   |
| Tabala da Dassa :                                 |                  |                                                                 | 😈 Deseja pesqui            | sar os Pedidos em a | ierto?    |              |            |             |                   |           |                   |
| TABELA                                            |                  |                                                                 |                            |                     |           |              |            |             |                   |           |                   |
| Data - Hora                                       |                  |                                                                 |                            |                     | r         |              |            |             |                   |           |                   |
| 04/05/2015 - 10:09:55                             |                  |                                                                 |                            |                     | Sim       | <u>N</u> 8   | •          |             |                   |           |                   |
| INFORMACOES DO PEDIDO                             |                  |                                                                 |                            |                     |           |              | )          |             |                   |           |                   |
| Emissao: 04/05/2015                               |                  | Pedido de Venda                                                 |                            |                     |           |              |            |             |                   |           |                   |
| Total Quat : 3.00                                 |                  | Eiltrar por:                                                    | Tino de Elitro: Valor de l | Campos              |           |              |            |             |                   |           |                   |
| Total Itens.: 1                                   |                  | Razão social 👻                                                  | Contendo:                  | campo.              |           |              |            |             |                   |           |                   |
| Status: Digitação                                 |                  | Nu Ded                                                          | Deelle endel               | No Fisher Die Fe    |           | Total        | Nes Colum  | Chathan     |                   |           |                   |
|                                                   |                  | 142 CONSUMIDOR                                                  | Razao social               | 29/04/              | 015       | 16.00        | Nro. Caixa | áberto 1    |                   |           |                   |
| Vandeden                                          |                  | 124 CONSUMIDOR                                                  |                            | 30/03/              | 015       | 27,50        | 1          | Aberto      |                   |           |                   |
| Vendedor:                                         |                  | 123 CONSUMIDOR                                                  |                            | 20/03/              | 015       | 120,00       | 1          | Aberto      |                   |           |                   |
| Represen:                                         |                  | 121 CONSUMIDOR                                                  |                            | 20/03/3             | 015       | 0,00         | 1          | Aberto      |                   |           |                   |
| Transp. :                                         |                  | 115 CONSUMIDOP                                                  |                            | 17/03/2             | 015       | 0.00         | 1          | Aberto      |                   |           |                   |
| TIPO : VENDA                                      |                  | 113 CONSUMIDOR                                                  |                            | 13/03/3             | 015       | 750,00       | 1          | Aberto      |                   |           |                   |
| Ficha :                                           |                  | 78 CONSUMIDOR                                                   |                            | 10/03/              | 015       | 0,00         | 1          | Aberto      |                   |           |                   |
|                                                   |                  | 77 CUNSUMIDUR<br>75 CONSUMIDUR                                  |                            | 10/03/3             | 015       | /5,00        | 1          | Aberto      |                   |           |                   |
|                                                   |                  | 74 CONSUMIDOP                                                   |                            | 06/03/2             | 015       | 0.00         | 1          | Aberto      |                   |           |                   |
|                                                   |                  | 73 CONSUMIDOR                                                   |                            | 06/03/3             | 015       | 0,00         | 1          | Aberto      |                   |           |                   |
|                                                   |                  | 72 CONSUMIDOR                                                   |                            | 05/03/3             | 015       | 0,00         | 1          | Aberto      |                   |           |                   |
|                                                   |                  | 71 CUNSUMIDUR<br>70 CONSUMIDUR                                  |                            | 05/03/3             | 015       | 1,50         | 1          | Aberto      |                   |           |                   |
|                                                   |                  | <                                                               |                            | 00/00/              | 515       | 0,00         |            | +           |                   |           |                   |
|                                                   |                  |                                                                 |                            |                     |           |              |            | )           |                   |           |                   |
|                                                   |                  |                                                                 |                            |                     |           |              |            |             |                   |           |                   |
|                                                   | Cliente          |                                                                 |                            |                     |           |              |            |             |                   |           |                   |
|                                                   | 13 (             | ONSUMIDOR                                                       |                            |                     |           |              |            |             |                   |           |                   |
| Fone: (19) 3463-1212 /<br>(11) 3227-8984          | PEDIDO:          | 147                                                             |                            | TOTAL R\$           |           |              |            |             | 7,50              |           |                   |
| CAIXA ABERTO - Digite Produto - p/ Finalizar F10  |                  |                                                                 |                            |                     |           |              |            |             |                   |           |                   |

Selecione o pedido desejado, aperte Enter e o sistema irá criar a junção dos **DOIS** pedidos conforme a imagem abaixo:

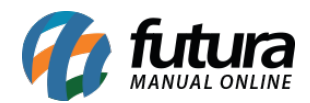

| 1050 - Sistema de PDV - Versao: 2.0 - Release:201 |                           |                |                          |       |      |       |              | F12 - Ajuda | Trocar de Usuario | Minimizar | Finalizar Sistema |   |
|---------------------------------------------------|---------------------------|----------------|--------------------------|-------|------|-------|--------------|-------------|-------------------|-----------|-------------------|---|
| AN AND AND AND AND AND AND AND AND AND A          | Codigo                    |                | Q                        | tde   | VI.  | Unit. |              |             |                   |           |                   |   |
|                                                   |                           |                |                          |       |      |       |              |             |                   |           |                   |   |
| Cores -                                           | MINI COOKIES DE CHOCOLATE |                |                          |       |      |       | R\$ 2,       | 50          |                   |           |                   |   |
| AT A                                              | Codigo                    | Referencia     | Descricao                |       | Emb. | Qtde  | VI. Unitario | VI. Total   |                   |           | -                 | - |
| 7.10                                              | 2100002016882             | 42 Mi<br>91 Cl | INI COOKIES DE CHOCOLATE |       | 1.00 | 3.00  | 2,50000      | 7,50        |                   |           |                   |   |
| and a                                             | 2100002016882             | 42 MI          | INI COOKIES DE CHOCOLATE |       | 1.00 | 2,00  | 2,50000      | 5.00        |                   |           |                   |   |
| INFORMACOES GERAIS                                |                           |                |                          |       |      |       |              |             |                   |           |                   |   |
| Usuario Caixa                                     |                           |                |                          |       |      |       |              |             |                   |           |                   |   |
| Tabela de Preco :                                 |                           |                |                          |       |      |       |              |             |                   |           |                   |   |
| TABELA                                            |                           |                |                          |       |      |       |              |             |                   |           |                   |   |
| Data - Hora                                       |                           |                |                          |       |      |       |              |             |                   |           |                   | Ε |
| 04/05/2015 - 10:14:12                             |                           |                |                          |       |      |       |              |             |                   |           |                   |   |
| Emissao: 04/05/2015                               |                           |                |                          |       |      |       |              |             |                   |           |                   |   |
| Total Quat.: 7,00                                 |                           |                |                          |       |      |       |              |             |                   |           |                   |   |
| Total Itens.: 3                                   |                           |                |                          |       |      |       |              |             |                   |           |                   |   |
| Status: Digitação                                 |                           |                |                          |       |      |       |              |             |                   |           |                   |   |
| Usuario: FUTURA                                   |                           |                |                          |       |      |       |              |             |                   |           |                   |   |
| Vendedor:                                         |                           |                |                          |       |      |       |              |             |                   |           |                   |   |
| Represen:                                         |                           |                |                          |       |      |       |              |             |                   |           |                   |   |
| Transp. :                                         |                           |                |                          |       |      |       |              |             |                   |           |                   |   |
| Tipo : VENDA                                      |                           |                |                          |       |      |       |              |             |                   |           |                   |   |
| Ficha :                                           |                           |                |                          |       |      |       |              |             |                   |           |                   |   |
|                                                   |                           |                |                          |       |      |       |              |             |                   |           |                   |   |
|                                                   |                           |                |                          |       |      |       |              |             |                   |           |                   |   |
|                                                   |                           |                |                          |       |      |       |              |             |                   |           |                   |   |
|                                                   |                           |                |                          |       |      |       |              |             |                   |           |                   |   |
|                                                   |                           |                |                          |       |      |       |              |             |                   |           |                   |   |
|                                                   |                           |                |                          |       |      |       |              |             |                   |           |                   |   |
|                                                   |                           |                |                          |       |      |       |              |             |                   |           |                   | - |
|                                                   | Cliente                   |                |                          |       |      |       |              |             |                   |           |                   |   |
| <b>futura</b>                                     | 13                        | CONSU          | MIDOR                    |       |      |       |              |             |                   |           |                   |   |
| Fone: (19) 3463-1212 /<br>(11) 3227-8984          | PEDIDO:                   | 147            |                          | TOTAL | R\$  |       |              | 2           | 3,50              |           |                   |   |
| CAIXA ABERTO - Digite Produto - p/ Finalizar F10  |                           |                |                          |       |      |       |              |             |                   |           |                   |   |

O sistema fez a junção dos pedidos totalizando o valor de **R\$ 23,50**. Caso queira juntar mais pedidos efetue o mesmo procedimento, senão basta apenas finalizar a venda.